# Menaxhimi i disqeve ne Linux

#### Fjalor I shkurtimeve

LVM- Logical Volume Manager (menaxhuesi I volumeve logjike) PV- Physical disk (disk fizik) VG – Volume group (volume e grupeve) LG – Logic volume (volum logjik)

### Si te krijojme LVM partition ne Linux

LVM (Logical Volume Manager) rekomandohet per te menaxhuardisqet ose volumet ne sistemin Linux. Nje nga avantazhet e LVM eshte mundesia qe krijon per zgjerimin e particioneve (extend) ne menyre direkte

Me poshte do te shikojme sit e krijojme LVM partitions ne Linux hap pas hapi.

### 1- Identifikimi I diskut dhe krijimi i vëllimit fizik (PV)

Login ne Linux system dhe kerko per disk te ri ose per disk te lire.

Run 'sudo fdisk -l' command

\$ <mark>sudo fdisk -l</mark>

Output

Disk /dev/sda: 20 GiB, 21474836480 bytes, 41943040 sectors Disk model: VBOX HARDDISK Units: sectors of  $1 \times 512 = 512$  bytes Sector size (logical/physical): 512 bytes / 512 bytes I/O size (minimum/optimal): 512 bytes / 512 bytes Disklabel type: dos Disk identifier: 0x9ce865e4 Device Boot End Sectors Size Id Type Start /dev/sda1 \* 2048 1050623 1048576 512M b W95 FAT32 /dev/sda2 1052670 41940991 40888322 19.5G 5 Extended /dev/sda5 1052672 41940991 40888320 19.5G 83 Linux Disk /dev/sdb: 10 GiB, 10737418240 bytes, 20971520 sectors Disk model: VBOX HARDDISK Units: sectors of 1 \* 512 = 512 bytes Sector size (logical/physical): 512 bytes / 512 bytes I/O size (minimum/optimal): 512 bytes / 512 bytes Disk /dev/loop8: 64.79 MiB, 67915776 bytes, 132648 sectors Units: sectors of 1 \* 512 = 512 bytes Sector size (logical/physical): 512 bytes / 512 bytes I/O size (minimum/optimal): 512 bytes / 512 bytes Disk /dev/loop9: 50.98 MiB, 53432320 bytes, 104360 sectors Units: sectors of  $1 \times 512 = 512$  bytes Sector size (logical/physical): 512 bytes / 512 bytes I/O size (minimum/optimal): 512 bytes / 512 bytes

Sic duket kemi nje disk 10GB(/dev/sdb) l cili nuk ka particione. Le te krijojme nje volum fizik, physical volume (pv), duke perdorur komanden e meposhtme

Sintaksa:

\$ sudo pvcreate <disk1> <disk2> ... <diskN>

```
<mark>$ sudo pvcreate /dev/sdb</mark>
Physical volume "/dev/sdb" successfully created.
```

\$

Shenim: Ne rast se pvcreate nuk eshte e disponueshme ne Ubuntu atehere instalo paketen lvm2 duke perdorur komanden

```
$ sudo apt install lvm2 -y
```

Verifiko PV status duke ekzekutuar komandat

\$ sudo pvscan
Or
\$ sudo pvs
Or
Or
\$ sudo pvs
\$ sudo pvdisplay /dev/sdb

Outputi I komandave te mesiperme

```
pkumar@linuxbuzz:~$ sudo pvscan
                                   lvm2 [10.00 GiB] <
  PV /dev/sdb
  Total: 1 [10.00 GiB] / in use: 0 [0 ] / in no VG: 1 [10.00 GiB]
pkumar@linuxbuzz:~$ sudo pvs
  P۷
             VG Fmt Attr PSize PFree
                lvm2 --- 10.00g 10.00g
  /dev/sdb
pkumar@linuxbuzz:~$ sudo pvdisplay /dev/sdb
  "/dev/sdb" is a new physical volume of "10.00 GiB"
  --- NEW Physical volume ---
  PV Name
                        /dev/sdb
  VG Name
  PV Size
                        10.00 GiB <
  Allocatable
                        NO
  PE Size
                        0
  Total PE
                        0
  Free PE
                        0
  Allocated PE
                        0
  PV UUID
                        3gRYRZ-7Mc0-s5rg-zCXD-bdHD-g6e8-kXPBUQ
pkumar@linuxbuzz:~$
```

# 2- Krijimi i Volume Group (VG)

Krijimi I volume group (vg) duke shtuar volumin fizik (pv) ne volumin e grupit (vg).

Sintaksa:

```
$ sudo vgcreate <vg_name> <pv> <physical volume>
```

Ne rastin tone komanda do te ishte

```
$ sudo vgcreate vg01 /dev/sdb
Volume group "vg01" successfully created
$
```

Verifikimi I statusit te volume group nepermjet komandave

```
$ <mark>sudo vgscan</mark>
```

| Or                                  |  |
|-------------------------------------|--|
| \$ <mark>sudo vgs</mark>            |  |
| Or                                  |  |
| \$ <mark>sudo vgdisplay vg01</mark> |  |

Output

| pkumar@linuxbuzz:~\$ sude                             | o vgscan                               |  |  |  |
|-------------------------------------------------------|----------------------------------------|--|--|--|
| Found volume group "vg01" using metadata type lvm2    |                                        |  |  |  |
| pkumar@linuxbuzz:~\$ sude                             | o vgs                                  |  |  |  |
| VG #PV #LV #SN Attr                                   | VSize VFree                            |  |  |  |
| vg01 1 0 0 wzr                                        | n- <10.00g <10.00g                     |  |  |  |
| pkumar@linuxbuzz:~\$ <mark>sudo vgdisplay vg01</mark> |                                        |  |  |  |
| Volume group                                          |                                        |  |  |  |
| VG Name                                               | vg01                                   |  |  |  |
| System ID                                             |                                        |  |  |  |
| Format                                                | lvm2                                   |  |  |  |
| Metadata Areas                                        | 1                                      |  |  |  |
| Metadata Sequence No                                  | 1                                      |  |  |  |
| VG Access                                             | read/write                             |  |  |  |
| VG Status                                             | resizable                              |  |  |  |
| MAX LV                                                | 0                                      |  |  |  |
| Cur LV                                                | 0                                      |  |  |  |
| Open LV                                               | 0                                      |  |  |  |
| Max PV                                                | 0                                      |  |  |  |
| Cur PV                                                | 1                                      |  |  |  |
| Act PV                                                | 1                                      |  |  |  |
| VG Size                                               | <10.00 GiB                             |  |  |  |
| PE Size                                               | 4.00 MiB 🖛                             |  |  |  |
| Total PE                                              | 2559                                   |  |  |  |
| Alloc PE / Size                                       | 0 / 0                                  |  |  |  |
| Free PE / Size                                        | 2559 / <10.00 GiB                      |  |  |  |
| VG UUID                                               | ccP1lS-e96W-Swia-QjYt-lCfJ-aLgy-6yTGzZ |  |  |  |
| pkumar@linuxbuzz:~\$                                  |                                        |  |  |  |

Figura e mesiperme tregon se volume group vg01 u krijua me sukses dhe madhesia e cdo zgjatimi eshte 4 MB (kjo eshte madhesia standard, default size)

## 3- Krijimi I Volumeve Logjike (LV) nga Volume Group (VG)

Per te krijuar volume logjike (lv) nga volume l grupit (vg),perdor kimanden Sintaksa:

\$ sudo lvcreate -L <Size> -n <lv name> <vg name>

Ne rastin tone do te krijojme nje lv me madhesi 10GB me emertimin 'lv01'.

```
$ sudo lvcreate -L 9.99G -n lv01 vg01
Rounding up size to full physical extent 9.99 GiB
Logical volume "lv01" created.
$
```

Verifiko statusin e volumit logjik LV duke perdorur komanden

#### sudo lv scan

| <pre>pkumar@linuxbuzz:~\$ sudo</pre> | lvscan                                                 |
|--------------------------------------|--------------------------------------------------------|
| ACTIVE '/dev                         | v/vg01/lv01' [9.99 GiB] inherit                        |
| pkumar@linuxbuzz:~\$ sudo            | lvs                                                    |
| LV VG Attr L                         | Size Pool Origin Data% Meta% Move Log Cpy%Sync Convert |
| lv01 vg01 -wi-a 9                    | .99g                                                   |
| pkumar@linuxbuzz:~\$ sudo            | lvdisplay /dev/vg01/lv01                               |
| Logical volume                       |                                                        |
| LV Path                              | /dev/vg01/lv01                                         |
| LV Name                              | 1v01                                                   |
| VG Name                              | vg01 🚤                                                 |
| LV UUID                              | ifSSeP-M6ZH-0ziV-kKoc-5ByD-sxEE-QAkx2L                 |
| LV Write Access                      | read/write                                             |
| LV Creation host, time               | linuxbuzz.example.lan, 2021-12-16 08:41:36 +0530       |
| LV Status                            | available                                              |
| # open                               | 0                                                      |
| LV Size                              | 9.99 GiB 💶                                             |
| Current LE                           | 2558                                                   |
| Segments                             | 1                                                      |
| Allocation                           | inherit                                                |
| Read ahead sectors                   | auto                                                   |
| <ul> <li>currently set to</li> </ul> | 256                                                    |
| Block device                         | 253:0                                                  |
|                                      |                                                        |
| pkumar@linuxbuzz:~\$                 |                                                        |
|                                      |                                                        |

Figura e mesiperme tregon se lv u krijua me sukses. Per ta perdorur kete particion lvm ne fillim duhet ta formatojme

## 4- Formatimi i Logical Volume Management LVM

Per te formatuar LVM partition mund te perdorim komanden mkfs. Ne rastin e meposhtem kemi formatuar lvm partition me 'ext4' file system.

Syntax: \$ sudo mkfs.ext4 <LV\_Path>

\$ sudo mkfs.ext4 /dev/vg01/lv01

Output:

Figura e mesiperme tregon se lvm eshte formatuar me sukses me ext4 filesystem

Per te aksesuar kete file system krijojme nje pike ngarkimi (mount point) duke perdorur komanden mkdir dhe duke e ngarkuar ate.

```
$ sudo mkdir /data
```

\$ sudo mount /dev/vg01/lv01 /data

Verifikimi I ngarkimit me komanden

| \$ <mark>sudo df -Th /data</mark>   |      |      |      |    |  |  |  |  |
|-------------------------------------|------|------|------|----|--|--|--|--|
| Filesystem<br>Avail Use% Mounted on | Туре | Size | Used | d  |  |  |  |  |
| /dev/mapper/vg01-lv01 ext4<br>/data | 9.8G | 37M  | 9.3G | 1% |  |  |  |  |
| \$                                  |      |      |      |    |  |  |  |  |

Fig. e mesiperme tregon se particioni LVM eshte ngarkuar ne data direktori. Per ngarkim te perhershem perdor /etc/fstab file.

```
$ echo '/dev/vg01/lv01 /data ext4 defaults 0 0' | sudo tee
-a /etc/fstab
```

# 5- Fshirja e particioneve

1. Listo particionet duke perdorur fdisk

Kjo eshte e rendesishme per te identifikuar particionet dhe per te shmangur zgjedhjen e particionit te gabuar dhe fshirjen e te dhenave te rendesishme

\$ sudo fdisk -l

Kjo do te tregoje nr. e particioneve ne sistem

Disk /dev/sda: 465.78 GiB, 500107862016 bytes, 976773168 sectors **Disk model: Samsung SSD 860** Units: sectors of 1 \* 512 = 512 bytes Sector size (logical/physical): 512 bytes / 512 bytes I/O size (minimum/optimal): 512 bytes / 512 bytes **Disklabel type: gpt** Disk identifier: 3C473EA7-C207-4FD2-A49A-D899D2CB47DD Device Start **End Sectors Size Type** /dev/sda1 2048 206847 204800 100M EFI System /dev/sda2 206848 239615 32768 16M Microsoft reserved /dev/sda3 239616 232740863 232501248 110.9G Microsoft basic data /dev/sda4 306163712 307197951 1034240 505M Windows recovery environment /dev/sda5 307200000 614399999 307200000 146.5G Microsoft basic data /dev/sda6 614400000 897210367 282810368 134.9G Microsoft basic data /dev/sda7 897210368 899307519 2097152 1G Linux filesystem /dev/sda8 232740864 306163711 73422848 35G Linux filesystem /dev/sda9 899307520 901404671 2097152 1G Linux filesvstem /dev/sda10 901404672 976773119 75368448 36G Linux LVM

Nga output-i i mesiperm duhet te selektojme diskun e duhur. Ne rastin konkret duam te fshijme particionin nga /dev/sda ,i cili eshte, /dev/sda10.

#### 2- Selektojme particionet duke perdorur fdisk

Tani e dime se cilin particion do te fshijme, keshtu qe duhet te perdorim komanden e mesiperme se bashku me emrin e particionit

\$ sudo fdisk /dev/sda

Password:

Welcome to fdisk (util-linux 2.34). Changes will remain in memory only, until you decide to write them. Be careful before using the write command.

#### Command (m for help):

Shtyp m per ndihme dhe do te shfaqen nje seri komandash te tjera te specifikuara

```
р
```

```
rendoceans@trendoceans-HP-Notebook:~$ sudo fdisk /dev/sda
Password:
Welcome to fdisk (util-linux 2.34).
Changes will remain in memory only, until you decide to write them.
Be careful before using the write command.
Command (m for help): p
Disk /dev/sda: 465.78 GiB, 500107862016 bytes, 976773168 sectors
Disk model: Samsung SSD 860
Units: sectors of 1 * 512 = 512 bytes
Sector size (logical/physical): 512 bytes / 512 bytes
I/O size (minimum/optimal): 512 bytes / 512 bytes
Disklabel type: gpt
Disk identifier: 3C473EA7-C207-4FD2-A49A-D899D2CB47DD
Device
             Start
                       End
                             Sectors
                                      Size Type
              2048
/dev/sda1
                     206847
                              204800
                                      100M EFI System
/dev/sda2
                                       16M Microsoft reserved
            206848
                     239615
                               32768
/dev/sda3
            239616 232740863 232501248 110.9G Microsoft basic data
505M Windows recovery environment
/dev/sda7 897210368 899307519 2097152
                                       1G Linux filesystem
/dev/sda8 232740864 306163711 73422848
                                       35G Linux filesystem
/dev/sda9 899307520 901404671
                             2097152
                                       1G Linux filesystem
/dev/sda10 901404672 976773119 75368448
                                      36G Linux LVM
Partition table entries are not in disk order.
Command (m for help):
```

Type command p

3- Fshirja e particioneve duke perdorur fdisk

Per te fshire particionin shtyp <mark>d</mark> ose del ne fdisk command-line te ndjekur nga numri i particionit

```
Command (m for help): d
Partition number (1-10, default 10): 10
Partition 10 has been deleted.
Command (m for help):
Ne rastin tone shfagen disa particione ne /dev/sda , keshtu ge nevojitet te
vendosim nr. e particionit manualisht.
Per te gjetur numrin e particionit kontrollojme ne outputin me komanden p
Command (m for help): p
Disk /dev/sda: 465.78 GiB, 500107862016 bytes, 976773168 sectors
Disk model: Samsung SSD 860
Units: sectors of 1 * 512 = 512 bytes
Sector size (logical/physical): 512 bytes / 512 bytes
I/O size (minimum/optimal): 512 bytes / 512 bytes
Disklabel type: qpt
Disk identifier: 3C473EA7-C207-4FD2-A49A-D899D2CB47DD
Device
               Start
                            End
                                  Sectors
                                            Size Type
/dev/sda1
                                            100M EFI Svstem
                2048
                         206847
                                   204800
/dev/sda2
                                             16M Microsoft reserved
              206848
                         239615
                                    32768
/dev/sda3
              239616 232740863 232501248 110.9G Microsoft basic data
/dev/sda4 306163712 307197951
                                  1034240
                                            505M Windows recovery environment
/dev/sda5 307200000 614399999 307200000 146.5G Microsoft basic data
/dev/sda6 614400000 897210367 282810368 134.9G Microsoft basic data
/dev/sda7 897210368 899307519
                                  2097152
                                              1G Linux filesystem
                                             35G Linux filesystem
/dev/sda8 232740864 306163711 73422848
/dev/sda9 899307520 901404671
                                              1G Linux filesystem
                                  2097152
/dev/sda10 901404672 976773119 75368448
                                             36G Linux LVM
Partition table entries are not in disk order.
Command (m for help): d
                                                     2
Partition number (1-10, default 10): 10
Partition 10 has been deleted.
Command (m for help):
```

**Delete partitions** 

#### 4-Verifikojme ndryshimet e kryera

Per tu siguruar nese kemi fhire particionin e duhur perdorim perseri komanden <mark>p</mark> nga fdisk command-line utility.

```
Command (m for help): p
Disk /dev/sda: 465.78 GiB, 500107862016 bytes, 976773168 sectors
Disk model: Samsung SSD 860
Units: sectors of 1 * 512 = 512 bytes
Sector size (logical/physical): 512 bytes / 512 bytes
I/O size (minimum/optimal): 512 bytes / 512 bytes
Disklabel type: gpt
Disk identifier: 3C473EA7-C207-4FD2-A49A-D899D2CB47DD
Device
                Start
                             End
                                    Sectors
                                               Size Type
/dev/sda1
                                               100M EFI System
                 2048
                          206847
                                     204800
/dev/sda2
               206848 239615
                                      32768
                                                16M Microsoft reserved
/dev/sda3
               239616 232740863 232501248 110.9G Microsoft basic data
,
/dev/sda4 306163712 307197951  1034240  505M Windows recovery env<sup>.</sup>
/dev/sda5 307200000 614399999 307200000 146.5G Microsoft basic data
                                               505M Windows recovery environment
/dev/sda6 614400000 897210367 282810368 134.9G Microsoft basic data
/dev/sda7 897210368 899307519 2097152
/dev/sda8 232740864 306163711 73422848
                                                1G Linux filesvstem
                                                35G Linux filesystem
/dev/sda9 899307520 901404671  2097152   1G Linux filesystem
Partition table entries are not in disk order.
Command (m for help):
```

Verify partition is deleted

Shohim se particioni /dev/sda10 nuk ekziston, pra eshte fshire

#### 5-Ruajme ndryshimet dhe dalim

Ky eshte hapi I fundit dhe nga ky moment nuk eshte I mundur kthimi prapa. Shtypim w per te ruajtur ndryshimet

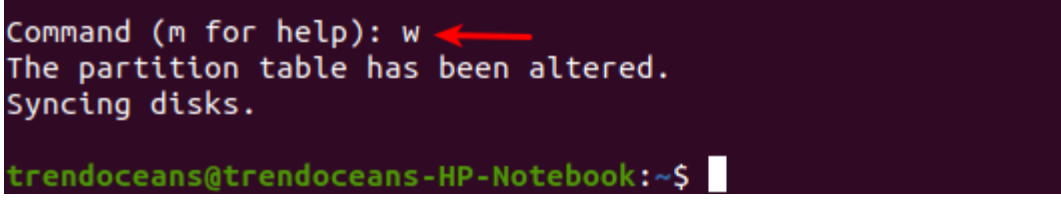

Ne outputin e meposhtem duket qarte procedura e fshirjes se particionit duke perdorur fdisk.

trendoceans@trendoceans-HP-Notebook:~\$ sudo fdisk /dev/sda Password: Welcome to fdisk (util-linux 2.34). Changes will remain in memory only, until you decide to write them. Be careful before using the write command. Command (m for help): p Disk /dev/sda: 465.78 GiB, 500107862016 bytes, 976773168 sectors Disk model: Samsung SSD 860 Units: sectors of 1 \* 512 = 512 bytes Sector size (logical/physical): 512 bytes / 512 bytes I/O size (minimum/optimal): 512 bytes / 512 bytes Disklabel turner art 
 End
 Sectors
 Size Type

 1902
 206848
 239615
 32768
 16M Microsoft reserved

 /dev/sda3
 239616
 232740863
 232501248
 110.9G Microsoft basic data

 /dev/sda4
 306163712
 307197951
 1034240
 505M Windows recovery environment

 /dev/sda5
 307200000
 614399999
 307200000
 146.5G Microsoft basic data

 /dev/sda6
 614400000
 897210367
 282810368
 134.9G Microsoft basic data

 /dev/sda6
 614400000
 897210367
 282810368
 134.9G Microsoft basic data

 /dev/sda6
 614400000
 897210367
 282810368
 134.9G Microsoft basic data

 /dev/sda8
 232740864
 306163711
 73422848
 35G Linux filesystem

 /dev/sda9
 899307520
 901404671
 2097152
 1G Linux filesystem

 /dev/sda10
 901404672
 976773119
 75368448
 36G Linux filesystem

 Partition table entries are not in di
 10
 10
 10
 Command (m for help): d 🛛 🗲 Partition number (1-10, default 10): 10 Partition 10 has been deleted. Command (m for help): p Disk /dev/sda: 465.78 GiB, 500107862016 bytes, 976773168 sectors Disk model: Samsung SSD 860 Units: sectors of 1 \* 512 = 512 bytes Sector size (logical/physical): 512 bytes / 512 bytes I/O size (minimum/optimal): 512 bytes / 512 bytes Disklabel type: gpt Disk identifier: 3C473EA7-C207-4FD2-A49A-D899D2CB47DD Start Sectors 204800 Size Type 100M EFI System Device End /dev/sda1 2048 206847 /dev/sda1 2048 206847 204800 100M EFI System /dev/sda2 206848 239615 32768 16M Microsoft reserved /dev/sda3 239616 232740863 232501248 110.9G Microsoft basic data /dev/sda4 306163712 307197951 1034240 505M Windows recovery environment /dev/sda5 307200000 614399999 307200000 146.5G Microsoft basic data /dev/sda6 614400000 897210367 282810368 134.9G Microsoft basic data /dev/sda7 897210368 899307519 2097152 1G Linux filesystem /dev/sda8 232740864 306163711 73422848 35G Linux filesystem /dev/sda9 899307520 901404671 2097152 1G Linux filesystem Partition table entries are not in disk order. Command (m for help): w 🛛 🔫 The partition table has been altered. Syncing disks.